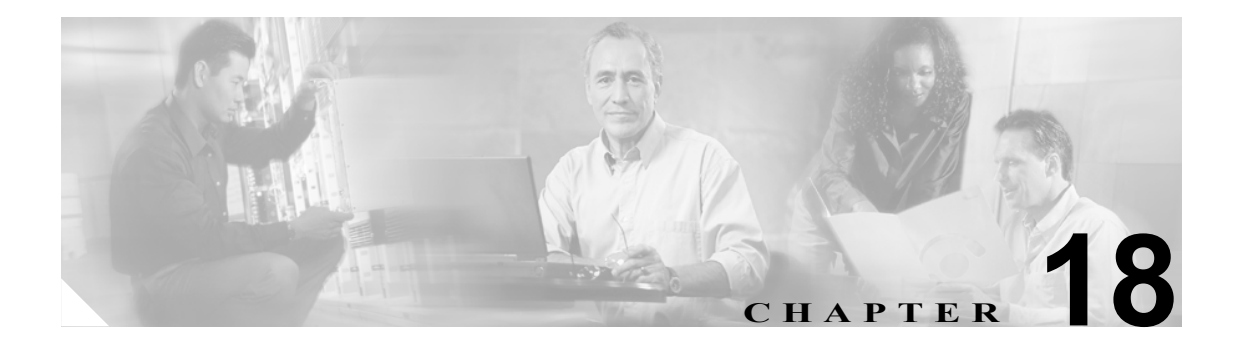

# ユーザの削除

Cisco Unified CallManager ディレクトリからユーザのグループを削除することができます。既存の ユーザレコードは、次の2つの方法のいずれかによって検索できます。

- クエリーを使用したユーザの削除(P.18-1)
- カスタムファイルを使用したユーザの削除(P.18-3)

### クエリーを使用したユーザの削除

クエリー フィルタを作成してユーザ レコードを検索し、ユーザを削除する手順は、次のとおりで す。

### 手順

ユーザレコードを検索するためのクエリーを作成してユーザを削除する手順は、次のとおりです。

ステップ1 [Bulk Administration] > [ユーザ] > [ユーザの削除] > [クエリー] の順に選択します。

[ユーザの削除 (Delete Users Configuration)] ウィンドウが表示されます。

- **ステップ2** 最初の [検索対象:ユーザ、検索条件] ドロップダウン リスト ボックスで、次のいずれかの検索 条件を選択します。
  - [ユーザ ID]
  - [名]
  - [ミドルネーム]
  - [姓]
  - [マネージャ]
  - [部署名]

2番目の [検索対象:ユーザ、検索条件] ドロップダウン リスト ボックスで、次のいずれかの検索 条件を選択します。

- [が次の文字列で始まる]
- [が次の文字列を含む]
- [が次の文字列と等しい]

- [が次の文字列で終わる]
- [が空である]
- [が空ではない]
- ステップ3 必要に応じて、適切な検索テキストを指定します。

 ビント
 データベースに登録されているすべてのユーザを検索するには、検索テキストを入力せ
 ずに [検索] をクリックします。

- ステップ4 クエリーをさらに定義する場合や、複数のフィルタを追加する場合は、[絞り込み] チェックボックスをオンにし、ドロップダウンボックスから [AND] または [OR] を選択して、ステップ2~3 を繰り返します。
- ステップ5 [検索] をクリックします。

検索されたテンプレートのリストが、次の項目別に表示されます。

- [ユーザ ID(User ID)]
- [名 (First Name)]
- [ミドルネーム (Middle Name)]
- [姓 (Last Name)]
- [マネージャ (Manager)]
- [部署名 (Department Name)]
- [LDAP 同期状態 (LDAP Sync Status)]
- **ステップ6** [ジョブ情報 (Job Information)] 領域に、ジョブの説明を入力します。
- **ステップ7** [今すぐ実行] オプション ボタンをクリックしてユーザ レコードを即座に削除するか、[後で実行] をクリックしてユーザ レコードを後で削除します。
- **ステップ8 [送信]**をクリックして、ユーザレコードを削除するジョブを作成します。
- **ステップ9** Bulk Administration メイン メニューの [ジョブスケジューラ] オプションを使用して、このジョブ のスケジュールやアクティブ化を行います。

ジョブの詳細については、第51章「ジョブのスケジュール」を参照してください。

ログファイルの詳細については、P.54-3の「BAT ログファイル」を参照してください。

### その他の項目

詳細については、P.18-4の「関連項目」を参照してください。

### カスタム ファイルを使用したユーザの削除

テキストエディタを使用してユーザ ID のカスタムファイルを作成し、ユーザを検索して削除できます。

### 始める前に

- **1.** テキストファイルを作成し、削除するユーザ ID を1行に1つずつ指定します。
- **2.** カスタム ファイルを Cisco Unified CallManager サーバの最初のノードにアップロードします。 詳細については、第2章「ファイルのアップロードとダウンロード」を参照してください。

カスタムファイルを使用してユーザを削除する手順は、次のとおりです。

#### 手順

ステップ1 [Bulk Administration] > [ユーザ] > [ユーザの削除] > [カスタムファイル]の順に選択します。

[ユーザの削除(カスタム) (Delete Users Custom Configuration)] ウィンドウが表示されます。

- **ステップ2** [検索対象: ユーザ、検索条件] ドロップダウン リスト ボックスで、次のいずれかの検索条件を選 択します。
  - [ユーザ ID]
  - [名]
  - [ミドルネーム]
  - [姓]
  - [部署名]
- **ステップ3** [カスタムファイル] ドロップダウン リスト ボックスで、カスタム ファイルのファイル名を選択します。
- **ステップ4** クエリーに必要な情報が含まれていることを確認し、[検索]をクリックします。
- **ステップ5** [ジョブ情報 (Job Information)] 領域に、ジョブの説明を入力します。
- **ステップ6** [今すぐ実行] オプション ボタンをクリックしてユーザ レコードを即座に削除するか、[後で実行] をクリックしてユーザ レコードを後で削除します。
- ステップ7 [送信] をクリックして、ユーザ レコードを削除するジョブを作成します。
- **ステップ8** Bulk Administration メイン メニューの [ジョブスケジューラ] オプションを使用して、このジョブのスケジュールやアクティブ化を行います。

ジョブの詳細については、第 51 章「ジョブのスケジュール」を参照してください。

ログファイルの詳細については、P.54-3の「BAT ログファイル」を参照してください。

#### その他の項目

詳細については、P.18-4の「関連項目」を参照してください。

## 関連項目

- クエリーを使用したユーザの削除 (P.18-1)
- カスタム ファイルを使用したユーザの削除 (P.18-3)